# jamf | PARENT

Jamf Parent 家長使用指南

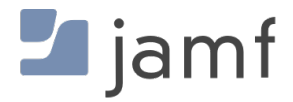

ⓒ copyright 2021 Jamf. 保留所有權利。

依循版權法,未經 Jamf 書面同意,不得複製此出版物之全部或部分內容。

Jamf 100 Washington Ave S Suite 1100 Minneapolis, MN 55401-2155 (612) 605-6625

依循版權法,未經 Jamf 書面同意,不得複製此出版物之全部或部分內容。

Jamf 與 Jamf 徽標為 JAMF SOFTWARE, LLC 於美國及其他國家/地區登記有案的商標或普通法商標。

Apple、Apple 徽標、Mac、macOS 與 Safari 爲 Apple Inc. 於美國及其他國家/地區登記有案的商標。

IOS 為 Cisco 於美國及其他國家/地區登記有案的商標。

此處所有其他產品與服務名稱均爲登記有案的商標或各相關公司商標。

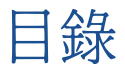

4 開始使用 Jamf Parent 4 允許及限制應用程式 5 啓用應用程式鎖 6 設定地點 7 設定設備規範

12 將兒童設備移出 Jamf Parent

# 開始使用 Jamf Parent

Jamf Parent 是免費的 iPhone、iPad、Apple Watch 及 Android 應用程式, 令您可以管理兒童所在學校 配發的移動設備。依您的學校管理您的兒童所在學校配發之移動設備所用的軟體, 您可以使用 Jamf Parent 網路應用程式。使用 Jamf Parent, 您可以在您的兒童用設備上限制和允許應用程式與設備功能。 您只能在您學校的資訊科技 (IT) 部門特定的時段內使用 Jamf Parent 管理您的兒童用設備。

此頁提供逐步指示, 教您如何使用 Jamf Parent 功能來管理您的兒童所在學校配發的設備。要增加您的兒 童用設備到 Jamf Parent, 請遵循您的學校的指示。

**注意:** 此處顯示的所有圖像可用於 iOS 行動應用程式。如果使用的是 Android、網路或 Apple Watch 應用程式,則描述的選項可能會有變化。

### 允許及限制應用程式

Jamf Parent 允許您挑選您的兒童於其學校配發之設備可以使用的應用程式。點擊您要限制的兒童用設備,再點擊或點選**限制**頁籤,即可決定於您的兒童用設備允許及限制的應用程式。您可以依類別限制應用程 式,例如社交媒體或遊戲,或特定應用程式,例如 Safari 或訊息。要依類別限制應用程式,請切換允許的 應用程式類別 (行動設備應用程式)或應用程式過濾器 (網路應用程式),以允許或限制某類應用程式。

| ¢    |            | 上午 9:41 |    | ŀ |
|------|------------|---------|----|---|
| Cł   | narles     | Hanson  |    |   |
|      | 可用应用       | 配置      | 设备 |   |
|      |            | 启用应用锁定  |    |   |
|      |            | 限制设备功能  |    |   |
| 应用类  | 别拦截器       |         |    |   |
| Þ    | Social Med | dia     |    |   |
| (XP) | Games      |         |    |   |
| ピョ   | Entertainm | nent    |    |   |
| )ļļ  | Shopping   |         |    |   |
| 1    | Music      |         |    |   |
|      |            |         |    |   |
|      |            |         |    |   |
|      |            |         |    |   |
|      |            |         |    |   |

要限制特定應用程式,請點擊**限制設備功能**(移動設備應用程式)或在設備功能(網路應用程式)下使用各應 用程式旁的切換選項以允許或限制某些應用程式。

| Ŷ         |            | 上午 9:41 |    |
|-----------|------------|---------|----|
|           |            | 可用应用    | 完成 |
|           |            |         |    |
| Ó         | Camera     |         |    |
| Ø         | Safari     |         |    |
|           | Mail       |         |    |
|           | Messages   |         |    |
|           | Facetime   |         |    |
|           | Phone      |         |    |
|           | iTunes     |         |    |
|           | iBooks     |         |    |
|           | News       |         |    |
| 1         | Podcast    |         |    |
| <b>\$</b> | Gamecenter |         |    |
|           |            |         |    |
|           |            |         |    |
|           |            |         |    |

#### 啓用應用程式鎖

您可以使用應用程式鎖以設定應用程式限制的計時器。當您的兒童用設備處於應用程式鎖內,在該特定時段 內將只能使用您允許的應用程式。若您僅允許一項應用程式,則該應用程式在計時器到期之前,將不能離開 該應用程式。您不可以在 Apple Watch 應用程式使用應用程式鎖。

當使用 Jamf Parent 移動設備應用程式時,您可以如以下方式啓用應用程式鎖:

- 1. 在儀表板, 點擊您要限制的兒童用設備。
- 2. 點擊**限制**頁籤。
- 3. 點擊啓用應用程式鎖,再設定計時器並點擊您讓您的兒童可以連通的應用程式。

| <del>?</del>                  | Ŀ                          | 午 9:41                 |                  |
|-------------------------------|----------------------------|------------------------|------------------|
| 取消                            | A                          | vpps                   | 完成               |
| 选择一个或多个<br>备锁定在选定的<br>示选定的应用程 | *想要提供的应。<br>1应用程序中,<br>1序。 | 用程序。选择一个应<br>选择多个应用程序只 | 月程序会将设<br>会在面板上显 |
|                               |                            | 25                     |                  |
|                               | 0 小時                       | 30 分鐘                  |                  |
|                               | 1                          | 35                     |                  |
|                               |                            |                        |                  |
| 🔀 Safari                      |                            |                        |                  |
| 🬏 Maps                        |                            |                        |                  |
| Notes                         |                            |                        |                  |
| Camera                        |                            |                        |                  |
| Photos                        |                            |                        |                  |
| 10 Calendar                   | r                          |                        |                  |
| Game Ce                       | enter                      |                        |                  |
| 全选                            |                            |                        |                  |

當使用 Jamf Parent 網路應用程式,您可以於您的兒童用設備切換**啓用應用程式鎖**來選擇啓用應用程式 鎖。輸入應用程式名稱,再配置時段並點選**套用應用程式鎖**。

#### 設定地點

**注意:** 依您的學校管理您的兒童所在學校配發之設備所用的軟體,您的 Jamf Parent 應用程式可能不支援此功能。

若您的 Jamf Parent 應用程式支援該地點功能,則您能夠以地點來確認您的兒童用設備的大略所在地點,並依該地點設定設備規範。您可以於 Jamf Parent 移動應用程式儀表板點擊各個人檔案圖示後,點擊**地點** 頁籤,或點選網路應用程式側邊列的**地點**查看您的兒童用設備所在地點。您不可以在 Apple Watch 應用程 式設置地點。您可以如以下方式配置地點:

- 1. 點擊或點選**地點**。
- 2. 如以下方式創建新地點:
  - (移動設備應用程式) 點擊您要配置地點的兒童用設備, 再點擊創建地點。
  - (網路應用程式) 點選增加地點。
- 3. 輸入地點的名稱,例如「運動場」、「學校」或「居家」。
- 4. 設定地點半徑。半徑將決定您的兒童用設備可以距離該地點多遠而仍回報爲位在該地點。

- 5. 點選並長押地圖,再拖曳地圖以發現地點。
- 6. 點擊地圖以設定地點。

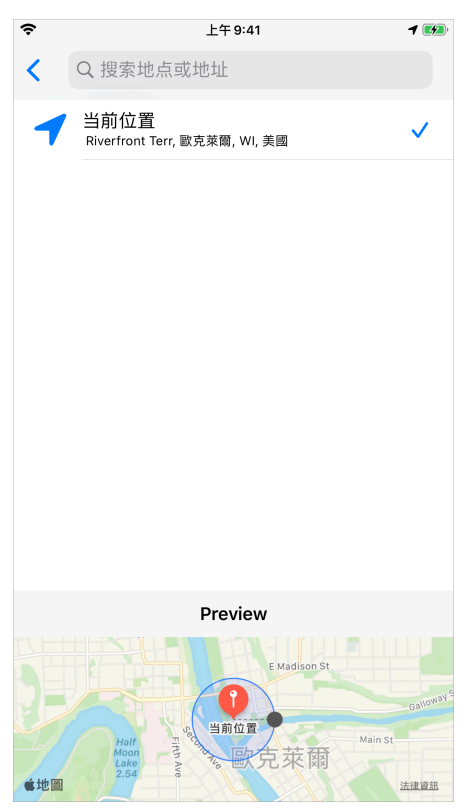

7. 點擊**儲存**。

# 設定設備規範

若您的 Jamf Parent 應用程式支援該設備規範功能,您可以使用此功能來排程您的兒童用設備應用程式限制。您可以依此排程家庭作業時間或就寢時間。您不可以使用 Apple Watch 應用程式設定設備規範。您可以如以下方式設定設備規範:

- 1. 於 Jamf Parent 儀表板,點擊或點選您要配置設備規範的兒童用設備。
- 2. 點擊**設備規範**頁籤。
- 3. 於移動應用程式點擊創建設備規範,或於網路應用程式點選增加。
- 4. 點擊或點選您要設定的設備規範類型。

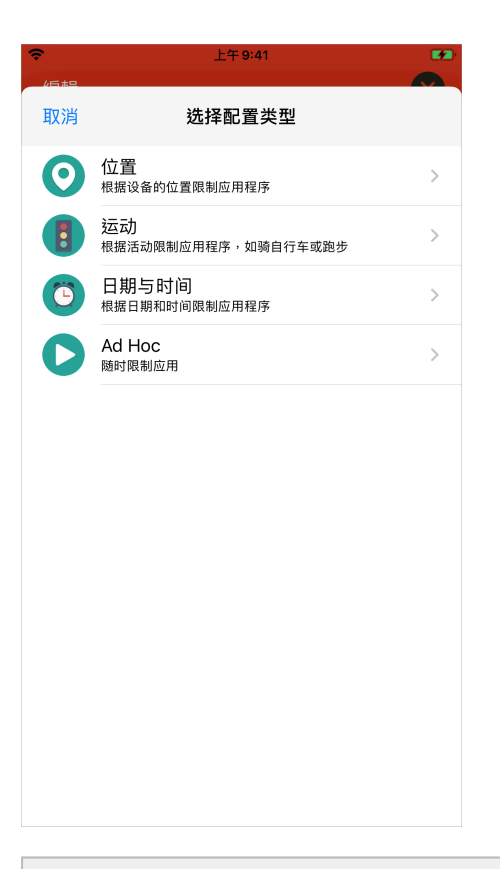

**注意:** 依您的學校管理您的兒童用設備所用的軟體,您的 Jamf Parent 應用程式可能不支援地點及動作 設備規範類型。

5. (僅限地點類型)使用切換選項以選取應啓動此設備規範的地點後,點擊或點選下一步。

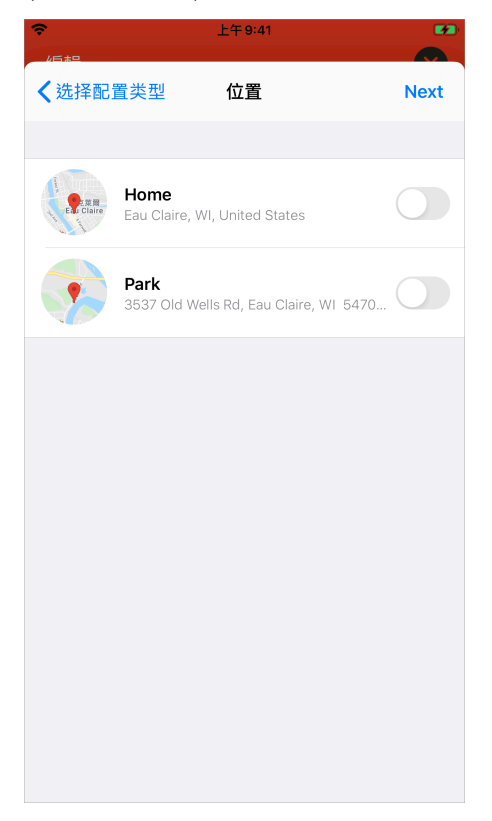

6. (僅限動作類型)使用切換選項以選取應啓動此設備規範的動作後,點擊或點選下一步。

| <b>令</b><br>    | 上午 9:41 |      |
|-----------------|---------|------|
| <b>く</b> 选择配置类型 | 选择运动    | Next |
|                 |         |      |
| 🔗 Walking       |         |      |
| Running         |         |      |
| Cycling         |         |      |
|                 |         |      |
|                 |         |      |
|                 |         |      |
|                 |         |      |
|                 |         |      |
|                 |         |      |
|                 |         |      |
|                 |         |      |
|                 |         |      |

7. 選取您要限制的應用程式類別後,點擊或點選下一步。

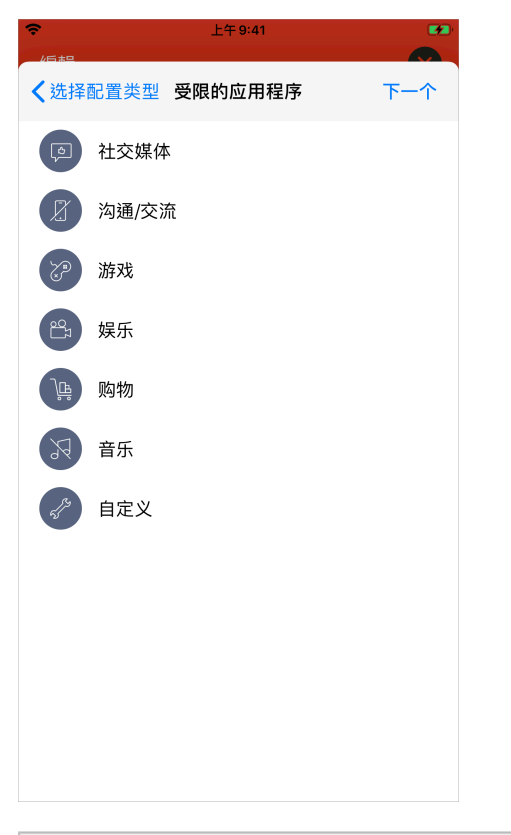

**注意:** 依您的學校管理您的兒童用設備所用的軟體,您的 Jamf Parent 應用程式可能無法限制應用程式 類別。

8. 選取您要允許的特定應用程式後,點擊或點選完成。

| <del>?</del> | 上午 9:41 |     |
|--------------|---------|-----|
| 取消           | Apps    | 下一个 |
|              |         |     |
| 🔀 Safari     |         |     |
| 🤁 Maps       |         |     |
| Notes        |         |     |
| Camera       |         |     |
|              |         |     |
| 10 Calendar  |         |     |
| Same Center  |         |     |
| App Store    |         |     |
| Contacts     |         |     |
| Clock        |         |     |
| Videos       |         |     |
| Books        |         |     |
|              | 全选      |     |
|              |         |     |

**注意:** 依您的學校管理您的兒童用設備所用的軟體,您的 Jamf Parent 應用程式可能無法允許特定應用 程式。

9. 點擊增加網站以選取您要允許的網站後,點擊或點選下一步。

| Ŷ      | 上午 9:41    | 1 🜮  |
|--------|------------|------|
| 🗙 Apps | 网站         | Next |
|        | 添加网站       |      |
|        | google.com |      |
|        | yahoo.com  |      |
|        |            |      |
|        |            |      |
|        |            |      |
|        |            |      |
|        |            |      |
|        |            |      |
|        |            |      |
|        |            |      |
|        |            |      |
|        |            |      |
|        | 清除全部       |      |

**注意:** 依您的學校管理您的兒童用設備所用的軟體,您的 Jamf Parent 應用程式可能無法允許特定網站。依您的學校配置之網路內容過濾設定,某些網站可能被攔截。

10. 使用調整開關以配置應啓動此設備規範的日期與時間後,點擊或點選下一步。

| <u> </u> | 上午 9:41  |      |
|----------|----------|------|
| ≺网站      | 日期与时间    | Next |
| 这个触发器什么时 | 付候有效 ?   |      |
| 总是       |          |      |
|          |          |      |
| 星期一      |          |      |
| 星期二      |          |      |
| 星期三      |          |      |
| 星期四      |          |      |
| 星期五      |          |      |
| 星期六      |          |      |
| 星期日      |          |      |
| 选择开始时间   |          |      |
|          |          |      |
|          | 上午 12 00 | )    |
|          |          |      |

11. 輸入設備規範的名稱後,點擊或點選儲存。

| <del>?</del>   | 上午 9:41        |        |
|----------------|----------------|--------|
| <b>く</b> 日期与时间 | 设备规则名称         | 儲存     |
| 姓名             |                |        |
| 姓名             |                |        |
| 已选配置           |                |        |
| 自定义            |                |        |
| 什么时候           |                |        |
| 总是             |                |        |
|                |                |        |
| 我這你            | 但在他有           | 也 — 🗡  |
| ל כ'           | `Ψ́, . ,       | 57 円 ル |
| 又              | Ч 🖅 🖵 ट        | 175    |
| ПЗ5            | く <b>ア ち X</b> | さ幺九    |
| С为ГТ           | ГОЦЦ世          | R L Ø  |
| 123            | 空格             | 換行     |

您可以於 Jamf Parent 移動應用程式的設備規範向左滑動,或於網路應用程式選取設備規範後,點選**刪除** 以刪除設備規範。

## 將兒童設備移出 Jamf Parent

一旦將您的兒童用設備移出 Jamf Parent,您將無法再管理其所在學校配發的設備。您必須先將兒童用設備移出您的 iPhone,之後才能將其移出 Apple Watch 應用程式。要將兒童用設備移出 Jamf Parent,請 在畫面的右上方角落點擊或點選設定圖示後,點擊或點選帳戶下的**移除**。點擊或點選**是**以確認。